## HOW TO CREATE A STUDENT ABI (Aeries) ACCOUNT

**HOW TO CREATE A STUDENT ACCOUNT** – *DO NOT click on* "*Create and Account* from the AeriesNET log on screen!!"

Step 1: Click 'Forgot Password', on the student Aeries page. (Follow the prompt instructions).

If step 1 did not work...

Step 2: Email Valerie Young or Betty Velasquez, include the information *listed below*.

If step 2 did not work...

**Step 3**: Come to the **'counseling office'** to see the guidance technicians and they will create the accounts, *bring your student ID card*. This is the BEST WAY, to insure your account is set up correctly.

## **Email Guidance Tech instructions:** The student will need to PROVIDE THE FOLLOWING INFORMATION IN THE EMAIL MESSAGE:

□ Student's Full Name (include middle name)

- □ Student ID number (from their ID card)
- □ Student's Birthdate
- □ Student's Cell phone Number
- □ Student's primary Residency Address

Send the email to Guidance Techs: LAST NAME STARTS WITH (**A-K**) – Betty Velasquez <u>bvelasquez@murrieta.k12.ca.us</u> LAST NAME STARTS WITH (**L-Z**) – Valerie Young <u>vyoung@murrieta.k12.ca.us</u>

Once we receive the email from you, we will create an AeriesNET account (usually with in a 24hour period).